# Dépannage de la liste des certificats racine requis pour l'installation de Secure Endpoint sous Windows

#### Table des matières

| Introduction               |
|----------------------------|
| <u>Composants utilisés</u> |
| <u>Problème</u>            |
| <u>Solution</u>            |

# Introduction

Ce document décrit comment vérifier toutes les autorités de certification installées lorsque l'installation de Secure Endpoint échoue en raison d'erreurs de certificat.

### Composants utilisés

- Connecteur de sécurité (anciennement AMP for Endpoints) 7.5.17 et versions ultérieures
- Windows 10 et versions ultérieures

The information in this document was created from the devices in a specific lab environment. All of the devices used in this document started with a cleared (default) configuration. Si votre réseau est en ligne, assurez-vous de bien comprendre l'incidence possible des commandes.

# Problème

Si vous rencontrez des problèmes avec Secure Endpoint Connector pour Windows, consultez les journaux à cet emplacement.

<#root>

C:\ProgramData\Cisco\AMP\immpro\_install.log

Si ce message ou un message similaire s'affiche.

<#root>

```
ERROR: Util::VerifyAll: signature verification failed : -2146762487 : A certificate chain processed, but
```

Package could not be verified

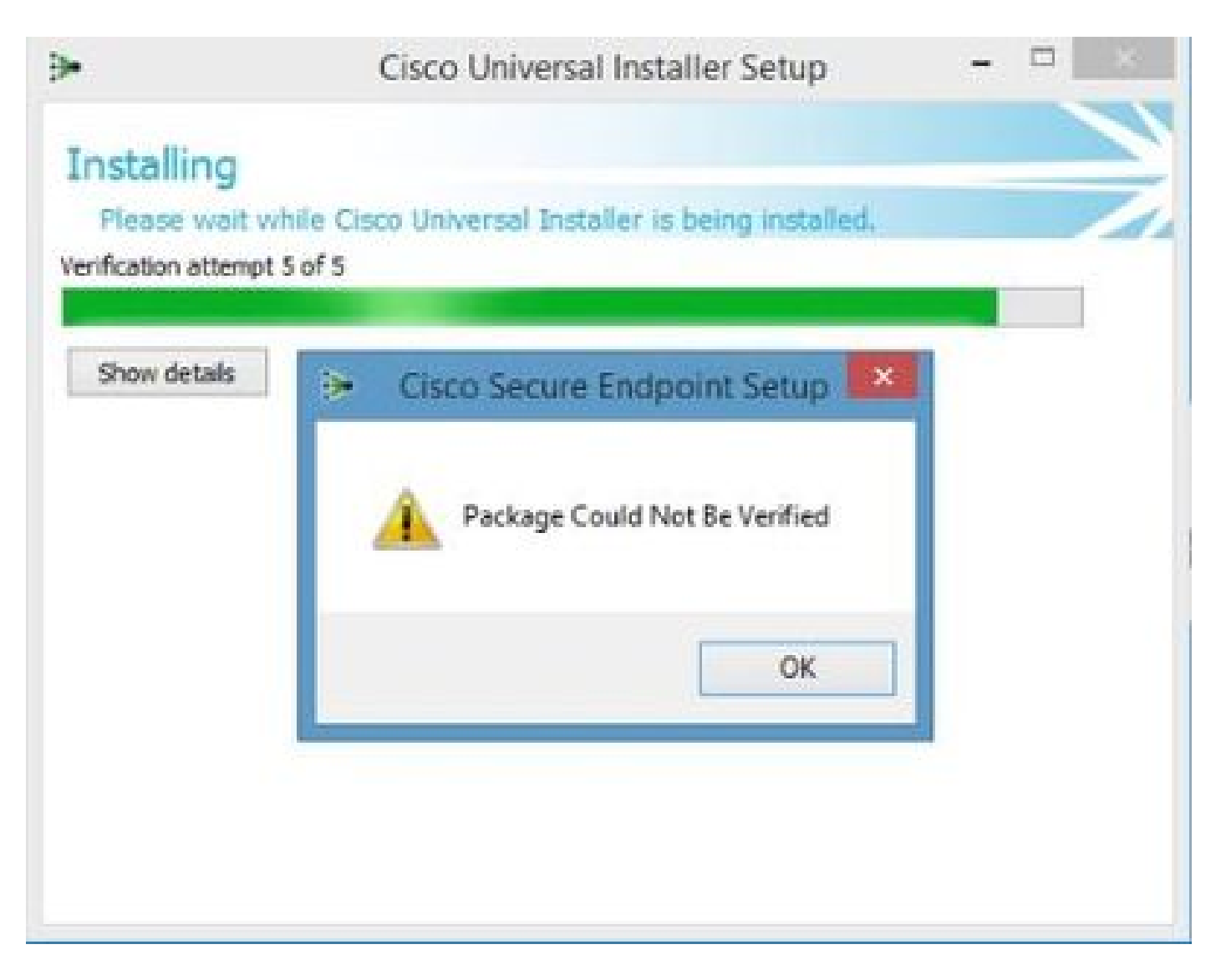

Assurez-vous que tous les certificats RootCA nécessaires sont installés.

#### Solution

Étape 1. Ouvrez PowerShell avec des privilèges d'administration et exécutez la commande.

<#root>

Get-ChildItem -Path Cert:LocalMachine\Root

Le résultat affiche la liste des certificats RootCA installés et stockés sur une machine.

Étape 2. Comparez les empreintes obtenues à l'étape 1 avec celles répertoriées dans le tableau 1

| Empreinte                                | Nom du sujet / Attributs                                                                                                    |
|------------------------------------------|----------------------------------------------------------------------------------------------------|
| 3B1EFD3A66EA28B16697394703A72CA340A05BD5 | CN=Microsoft Root Certificate Authority 2010,<br>O=Microsoft Corporation, L=Redmond,<br>S=Washington, C=US                                                                            |
| B1BC968BD4F49D622AA89A81F2150152A41D829C | CN=GlobalSign Root CA, OU=Root CA,<br>O=GlobalSign nv-sa, C=BE                                                                                                    |
| AD7E1C28B064EF8F6003402014C3D0E3370EB58A | OU=Starfield Class 2 Certification Authority,<br>O="Starfield Technologies, Inc.", C=US                                                                                               |
| A8985D3A65E5E5C4B2D7D66D40C6DD2FB19C5436 | CN=DigiCert Global Root CA,<br>OU= <u>www.digicert.com</u> , O=DigiCert Inc, C=US                                                                                                    |
| 742C3192E607E424EB4549542BE1BBC53E6174E2 | OU=Class 3 Public Primary Certification<br>Authority, O="VeriSign, Inc.", C=US                                                                                                    |
| 5FB7EE0633E259DBAD0C4C9AE6D38F1A61C7DC25 | CN=DigiCert High Assurance EV Root CA,<br>OU= <u>www.digicert.com</u> , O=DigiCert Inc, C=US                                                                                          |
| 4EB6D578499B1CCF5F581EAD56BE3D9B6744A5E5 | CN=VeriSign Class 3 Public Primary<br>Certification Authority - G5, OU="(c) 2006<br>VeriSign, Inc For authorized use only",<br>OU=VeriSign Trust Network, O="VeriSign,<br>Inc.", C=US |
| 2796BAE63F1801E277261BA0D77770028F20EEE4 | OU=Go Daddy Class 2 Certification Authority,<br>O="The Go Daddy Group, Inc.", C=US                                                                                                    |
| 0563B8630D62D75ABBC8AB1E4BDFB5A899B24D43 | CN=DigiCert Assured ID Root CA,<br>OU= <u>www.digicert.com</u> , O=DigiCert Inc, C=US                                                                                                 |
| DDFB16CD4931C973A2037D3FC83A4D7D775D05E4 | CN=DigiCert Trusted Root G4,<br>OU= <u>www.digicert.com</u> , O=DigiCert Inc, C=US                                                                                                    |
| DF717EAA4AD94EC9558499602D48DE5FBCF03A25 | CN=IdenTrust Commercial Root CA<br>1,O=IdenTrust,C=US                                                                                                    |
| F40042E2E5F7E8EF8189FED15519AECE42C3BFA2 | CN=Microsoft Identity Verification Root<br>Certificate Authority 2020, O=Microsoft<br>Corporation, L=Redmond, S=Washington,<br>C=US                                                   |

Tableau 1. Liste des certificats requis pour Cisco Secure Connector.

Étape 3. Téléchargez les certificats qui ne sont pas présents dans le magasin de machines à partir des émetteurs au format PEM.

Conseil : Vous pouvez rechercher le certificat à l'aide de l'empreinte numérique sur Internet. Ils définissent le certificat de manière unique.

Étape 4. Ouvrez la console mmc à partir du menu Démarrer.

Étape 5. Accédez à Fichier > Ajouter/Supprimer un composant logiciel enfichable... > Certificats > Ajouter > Compte d'ordinateur > Suivant > Terminer > OK.

Étape 6. Ouvrez les certificats sous Autorités de certification racine de confiance. Cliquez avec le bouton droit sur le dossier Certificates, puis sélectionnez All Tasks > Import... et continuez

l'Assistant afin d'importer le certificat jusqu'à ce qu'il apparaisse dans le dossier Certificates.

Étape 7. Répétez l'étape 6 si vous avez d'autres certificats à importer.

Étape 8. Après avoir importé tous les certificats, vérifiez si l'installation d'AMP for Endpoints Connector a réussi. Si ce n'est pas le cas, vérifiez à nouveau les journaux dans le fichier immpro\_install.log.

#### À propos de cette traduction

Cisco a traduit ce document en traduction automatisée vérifiée par une personne dans le cadre d'un service mondial permettant à nos utilisateurs d'obtenir le contenu d'assistance dans leur propre langue.

Il convient cependant de noter que même la meilleure traduction automatisée ne sera pas aussi précise que celle fournie par un traducteur professionnel.